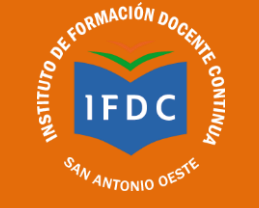

#### 1. Ingresar a la Página de la Institución: https://ifdsao-rng.infd.edu.ar/sitio

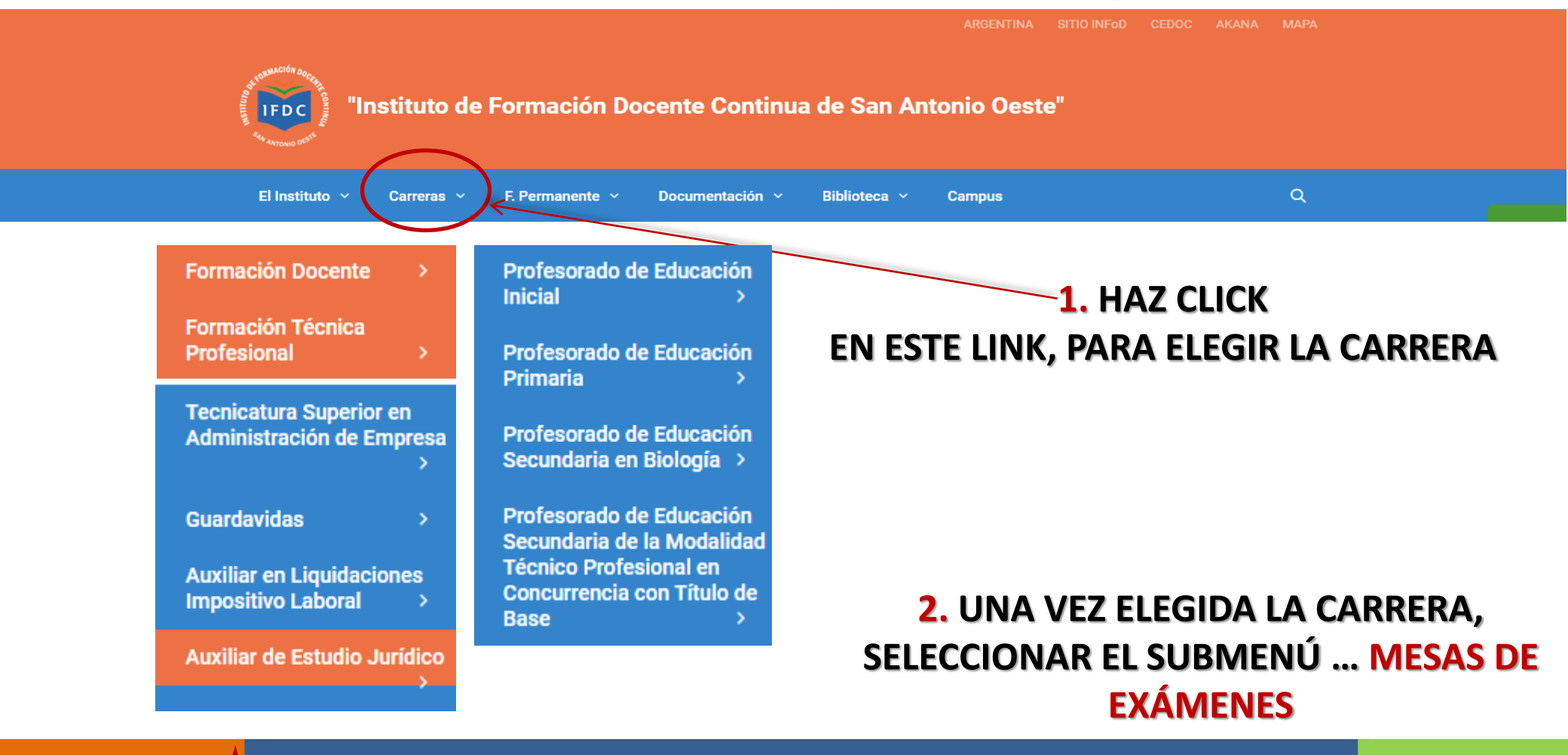

**IMPORTANTE:** LAS INSCRIPCIONES ON LINE A LOS FINALES SON HASTA 48 HORAS HÁBILES ANTERIOR A LA MESA DE EXAMEN ... **ISIN EXCEPCIÓN!.** 

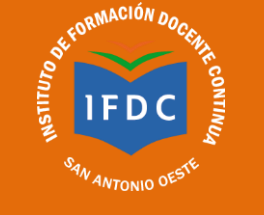

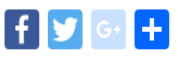

#### Inscripción Online para Exámenes Finales

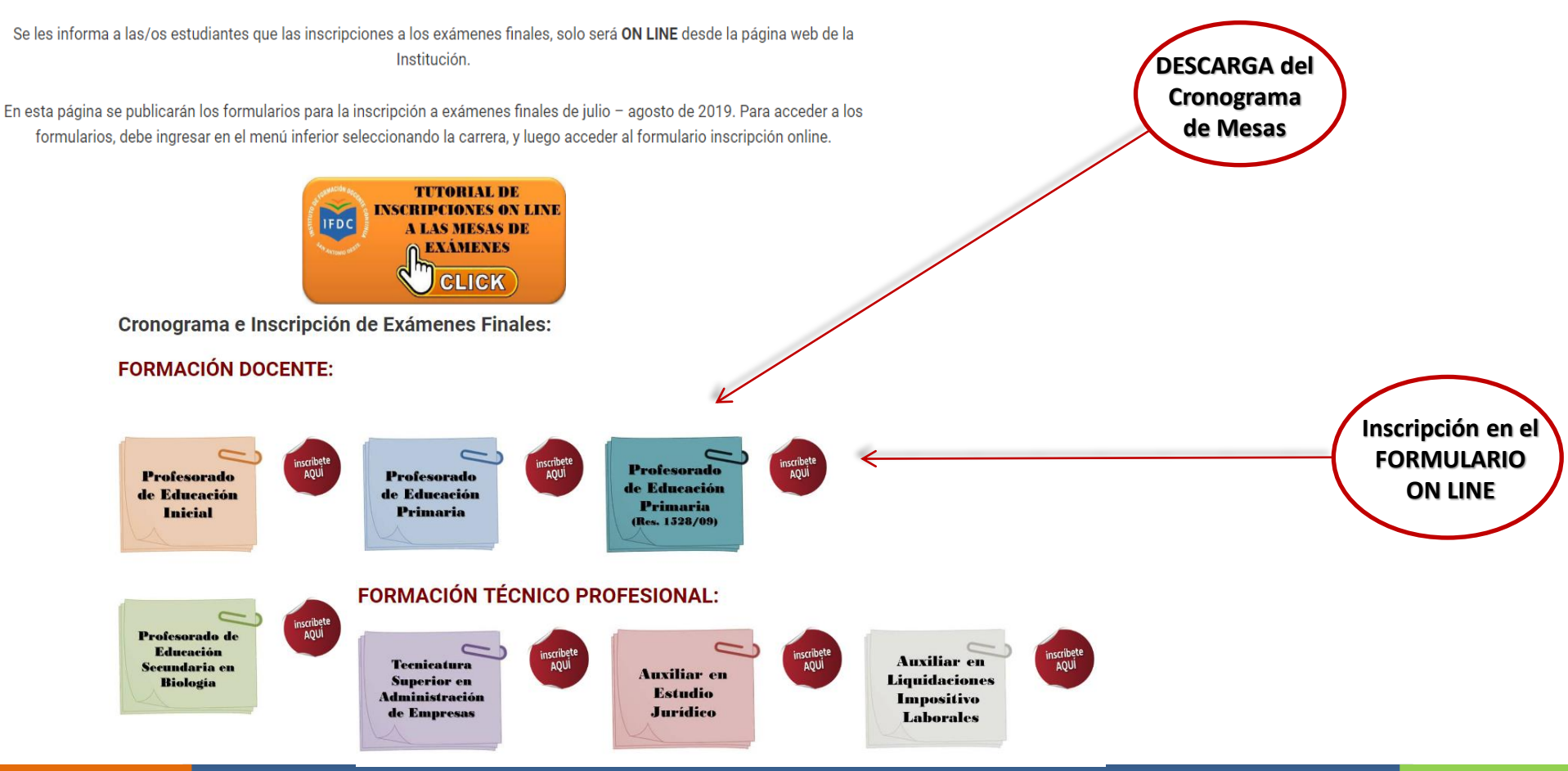

IMPORTANTE: Es responsabilidad del/la estudiante inscribirse en las mesas de exámenes, respetando el Plan de Correlatividades de la carrera que cursa.

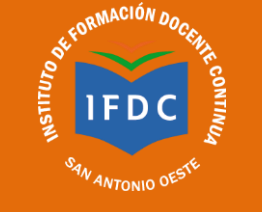

# Para inscribirte debes completar el formulario, el mismo está dividido en (tres) secciones obligatorias:

**4.1. Dirección de Correo Electrónico (Email):** es importante verificar de escribir correctamente su mail.

**4.2. Datos Personales:** es importante verificar de escribir correctamente su D.N.I. - Apellido/s – y Nombre/s –

 4.3. Inscripciones a las Mesas de Exámenes: en está sección se debe tener en cuenta el Plan de Correlatividades, podrás inscribirte en las distintas mesas de exámenes finales, divididas por año con las respectivas fechas y horarios, y a su vez, podrás elegir de rendirla regular o libre. En Formación Docente está por año y por cada campo de formación.

\*

IMPORTANTE: LAS INSCRIPCIONES ON LINE A LOS FINALES SON HASTA 48 HORAS HÁBILES ANTERIOR A LA MESA DE EXAMEN ... ¡SIN EXCEPCIÓN!.

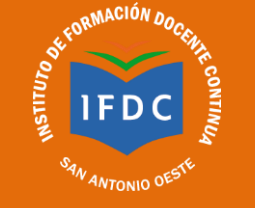

| $\star$ | Una vez finalizada la inscripción deberá presionar sobre el botón | ENVIAR | , y le aparecerá |
|---------|-------------------------------------------------------------------|--------|------------------|
|         | el siguiente cartel:                                              |        |                  |

Mensaje de confirmación:

Se ha registrado correctamente ¡TU INSCRIPCIÓN A LAS MESAS DE EXÁMENES ! En el caso de no cumplir con las 48 horas hábiles anterior a la mesa de cualquier espacio curricular la inscripción queda SIN EFECTO!!

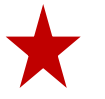

Automáticamente, le llegará a su correo electrónico el comprobante de inscripción con toda la información ingresada. Es importante, que se ingrese correctamente el mail y los datos personales, caso contrario no podrá acceder al comprobante de inscripción. En el caso que no encuentre la notificación en la Bandeja de Entrada, verifique en los correos no deseados.

#### MUCHAS GRACIAS POR SU ATENCIÓN !!